## Anleitung "Schiedsrichter on Web" starten

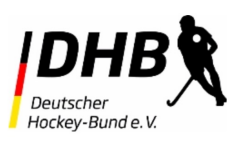

#### Regelfragen

Regelfragen im Dialog

% Regelfragen im Test

Testvorlagen

Testauswertungen

Meine Daten

Versionierung

Logout

Kontakt

V 02.05.201115

Willkommen

Die in diesem Tool abgebildeten Regelfragen, Antworten, Kommentare, Verweise und Paragraphen basieren auf folgenden aktuellen Veröffentlichungen:

Regeln f
 ür Feldhockey 2019
Regeln f
 ür Hallenhockey 2018/19
Spielordnung des Deutschen Hockey-Bundes e.V.

### Einloggen auf HamburgHockey.de

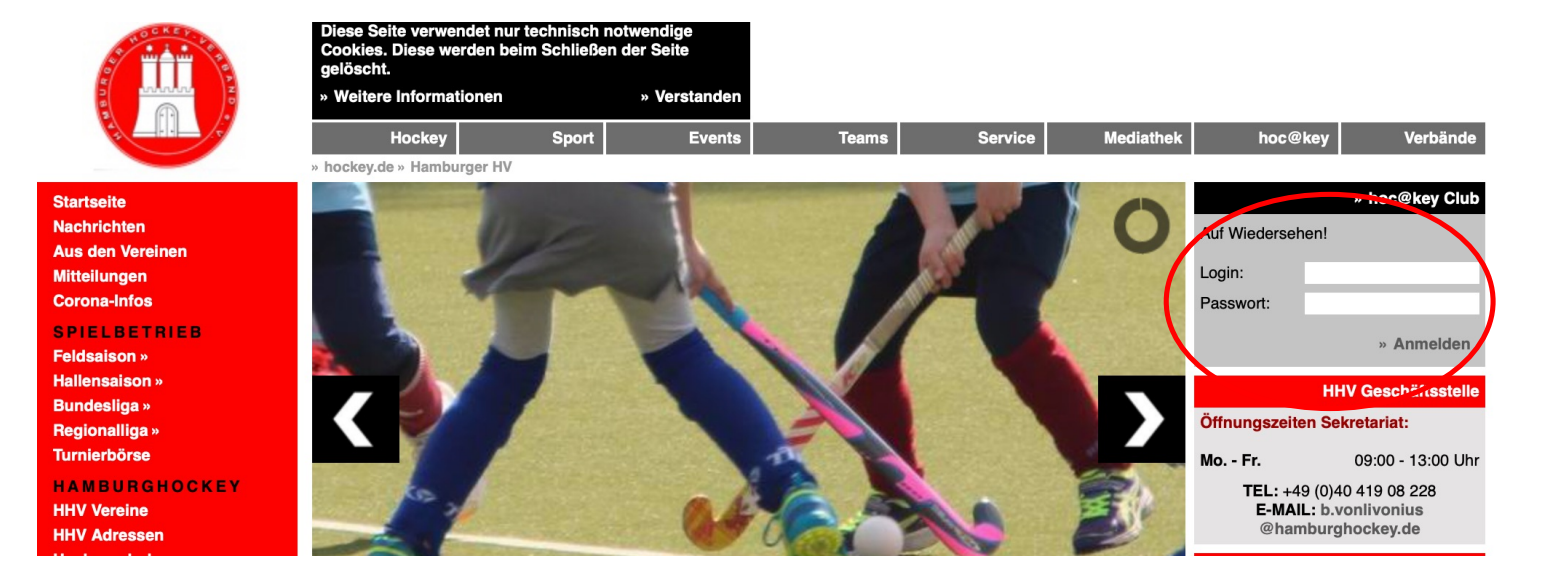

- 1. <u>Login</u>: bitte die Hockey ID (eine 6-stellige Nr) einfüllen, die ihr von Hamburg Hockey per Mail bekommen habt
- <u>Passwort</u>: bitte das Passwort (eine 6-stellige Nr) einfüllen, das ihr von Hamburg Hockey per Mail bekommen habt (es sei denn ihr habt schon ein eigenes vergeben – dann nehmt das)
- 3. Auf Anmelden klicken

#### Auf ho@ckey Club klicken

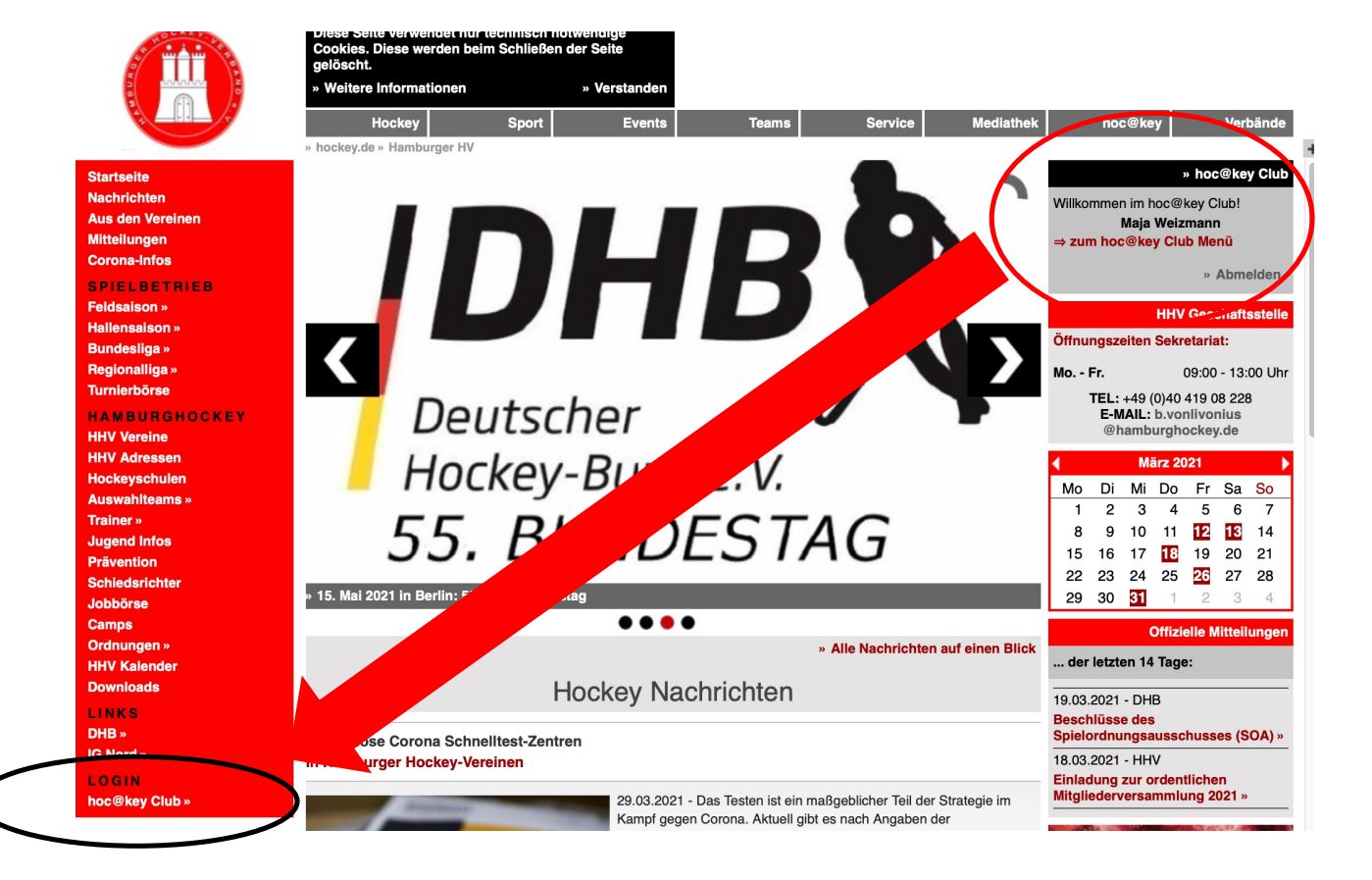

- 1. Ihr seid jetzt eingeloggt
- 2. Nun klickt bitte auf ho@ckey Club

#### Auf Schiedsrichter on Web klicken

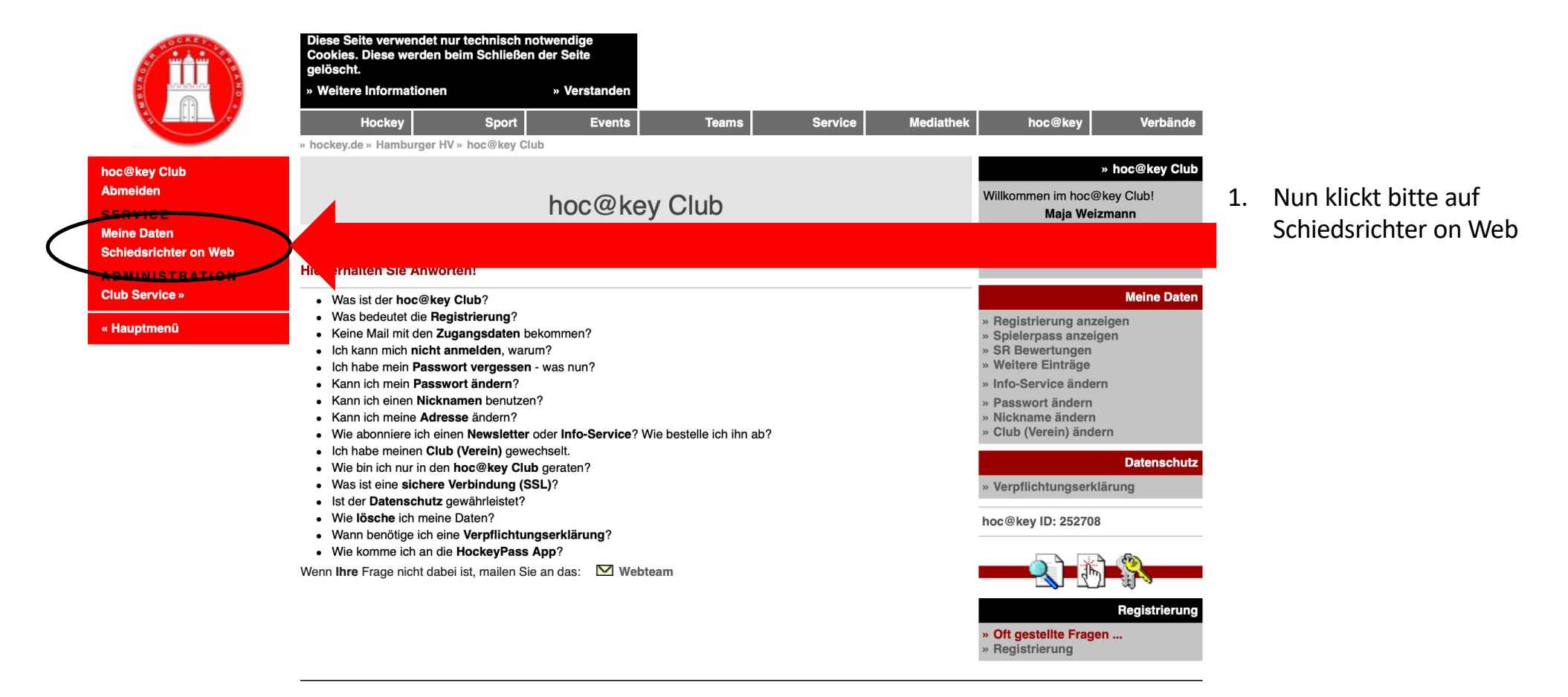

#### Auf "Schiedsrichter on Web starten" klicken

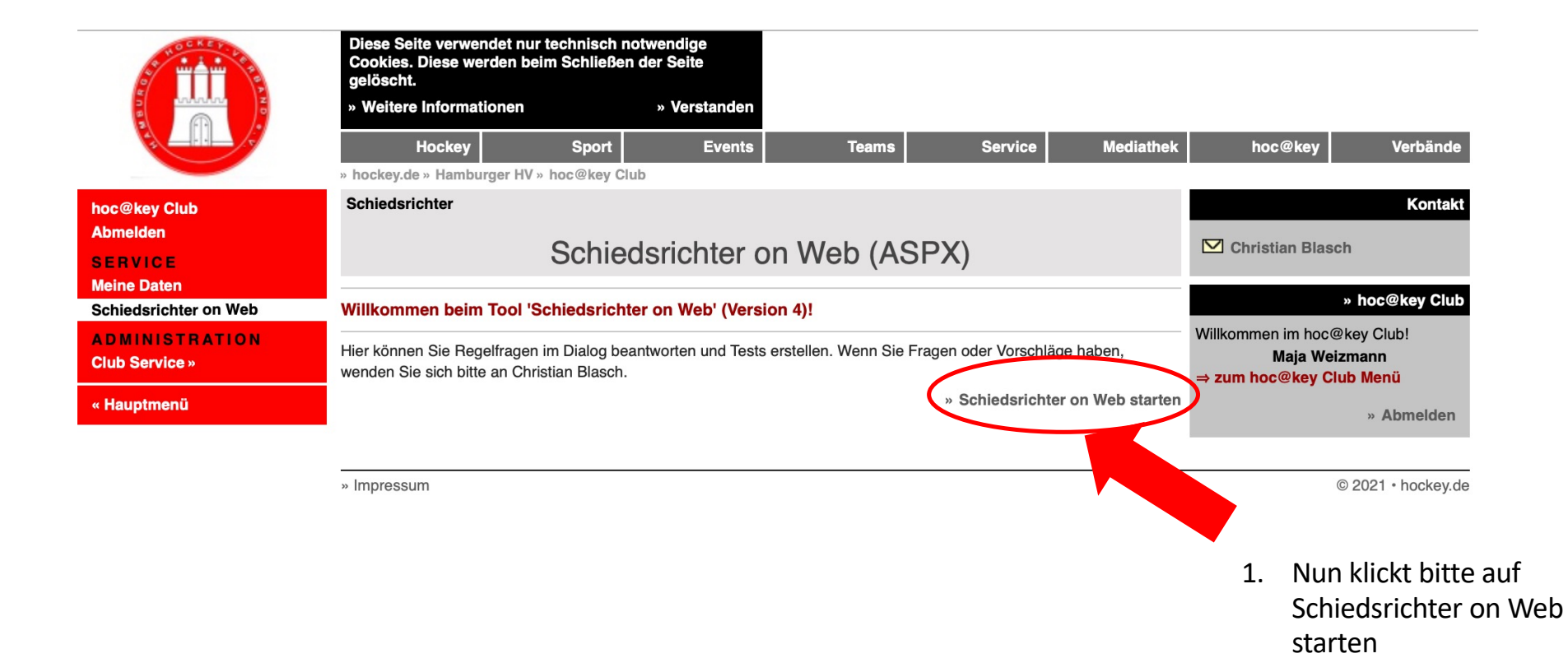

#### Auf "Schiedsrichter on Web starten" klicken

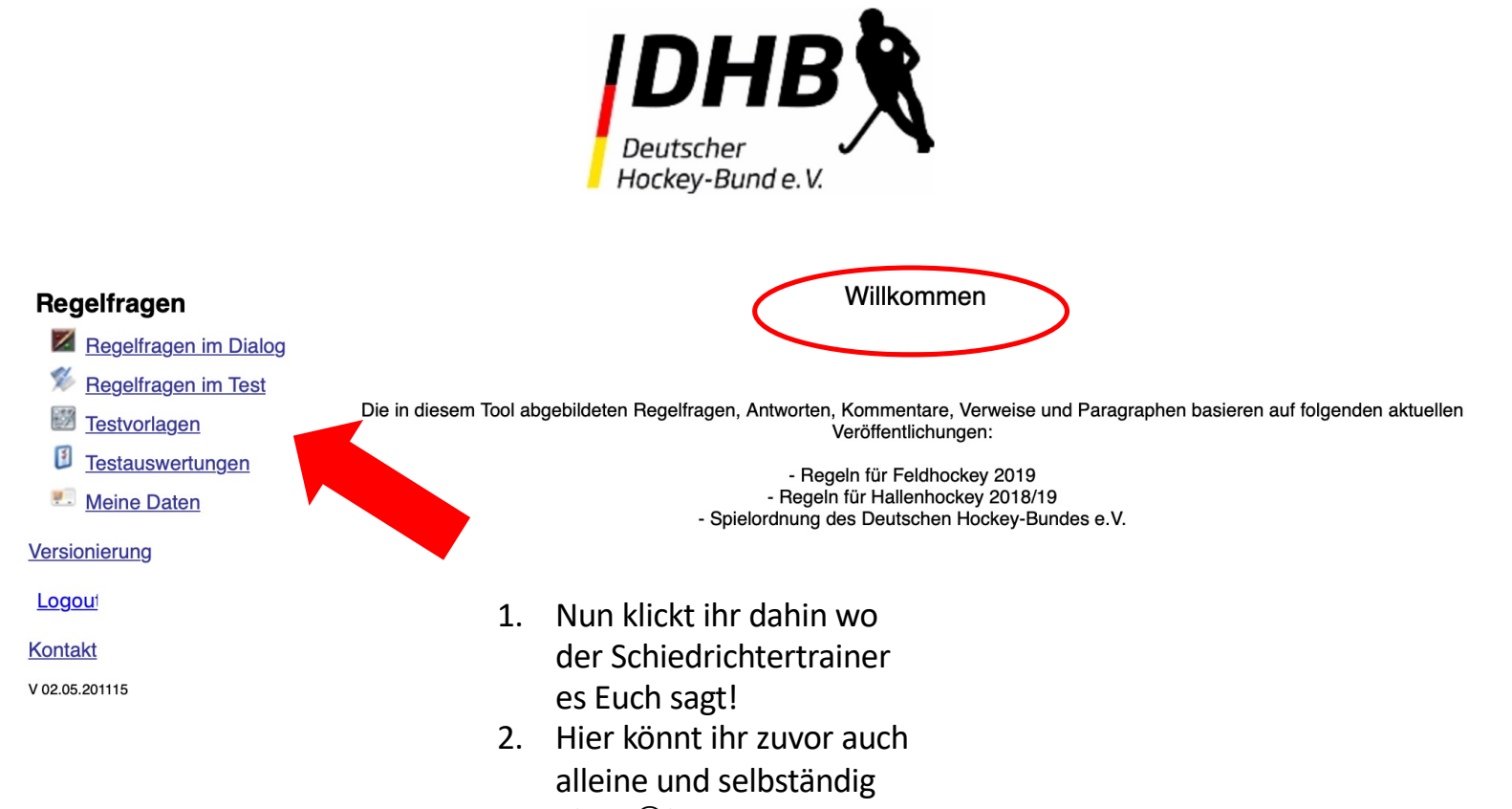

üben ☺!

# Viel Spaß und Erfolg Euch!

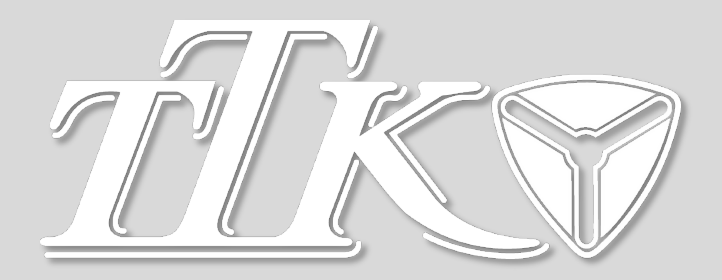